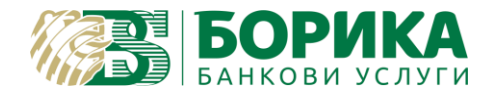

<u>Важно:</u> Преди да изпълните инструкцията трябва да имате инсталирани всички драйвери, софтуери и пакети нужни за работа с четеца и картата на електронния подпис!

# **Първа стъпка:** Отваряте **Terminal**

Инсталирате Okular:

*sudo apt install okular* (тествано в Ubuntu 22.04.02 LTS с Okular v.21.12.3)

## **Втора стъпка:** Инсталиране на библиотека за работа със смарт карта

Тези настройки вече може да са направени за работа с браузър Google Chrome и няма да е нужно да се правят отново.

Проверка на добавените модули с команда:

modutil -dbdir sql:\$HOME/.pki/nssdb -list

При наличие на модул преминавате към *трета стъпка* или продължавате по инструкцията:

Изключвате подписа от компютъра!

### Изпълнявате:

Инсталирате инструментите за работа с NSS:

sudo apt install libnss3-tools

Създавате директория за базата данни на NSS:

mkdir -p \$HOME/.pki/nssdb

- за карта тип Gemalto

modutil -add "PKCS11\_Gemalto" -libfile libeTPkcs11.so -dbdir sql:\$HOME/.pki/nssdb -mechanisms FRIENDLY

- за карта тип Cryptovision

modutil -add "PKCS11\_CV" -libfile /usr/local/lib64/libcvP11.so -dbdir sql:\$HOME/.pki/nssdb -mechanisms FRIENDLY

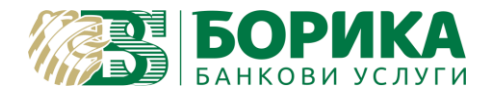

Test odf -

### Трябва да получите резултат:

Module "PKCS11\_Gemalto" added to database или съответно: Module "PKCS11\_CV" added to database

Проверка на добавените модули с команда:

modutil -dbdir sql:\$HOME/.pki/nssdb -list

#### Пример за двата типа карти:

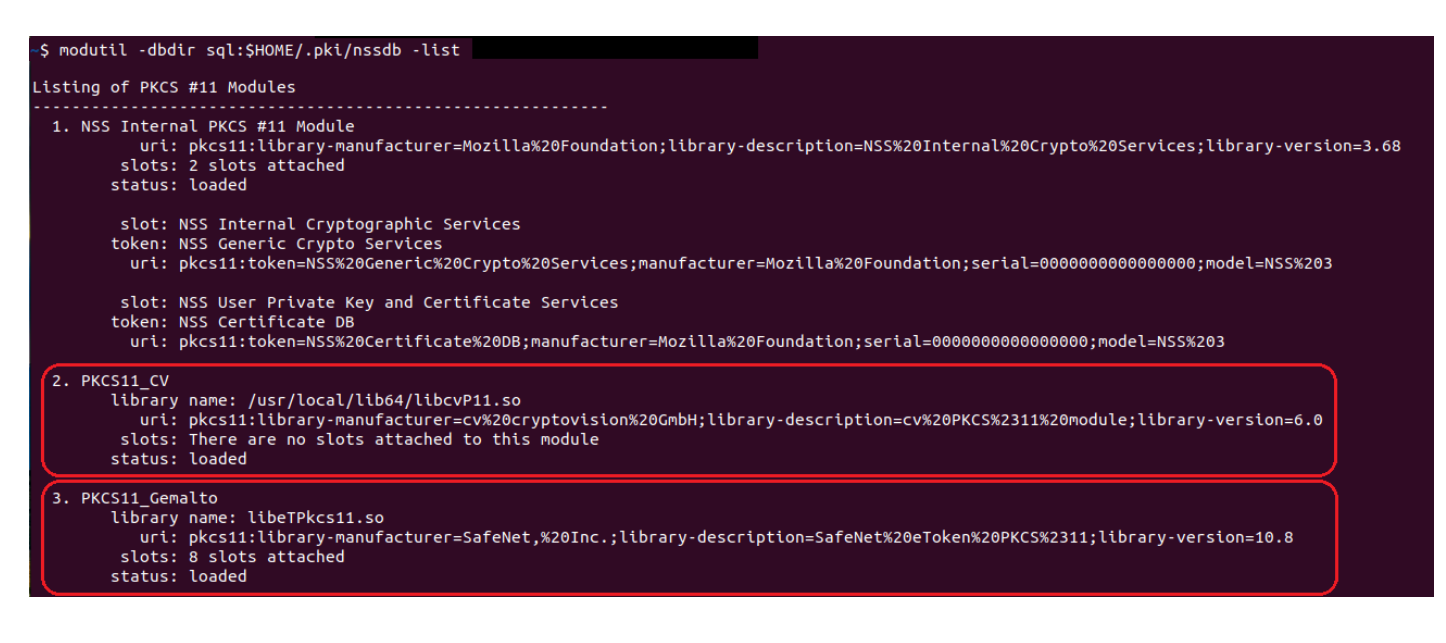

Може да включите подписа в компютъра!

## **Трета стъпка:** Стартирате Okular

От менюто **Tools** избирате **Digitally Sign**...

| e View Edit Go Bookmarks<br>ow Sidebar Browse ✓ Text Se<br>%                                                                                                    |                                                            |                                             |        |      |
|----------------------------------------------------------------------------------------------------|------------------------------------------------------------|---------------------------------------------|--------|------|
| ow Sidebar       Browse       Ctrl+1                                                                                                    | ile <u>V</u> iew <u>E</u> dit <u>G</u> o <u>B</u> ookmarks | <u>T</u> ools <u>S</u> ettings <u>H</u> elp |        |      |
| Image: Constraint of the second second se | how Sidebar 🛛 Browse 🥒 Text S                              | e Browse                                    | Ctrl+1 |      |
| Selection       Ctrl+3         Thumbnails       I Text Selection       Ctrl+4         arch       I Text Selection       Ctrl+6         Magnifier       Ctrl+6         Magnifier       Ctrl+6         I Digitally Sign       Speak Whole Document                                                                                                    |                                                            | Q <u>Z</u> oom                              | Ctrl+2 |      |
| Thumbnails     Image: Text Selection     Ctrl+4       arch     Table Selection     Ctrl+5       Image: Magnifier     Ctrl+6       Image: Magnifier     Ctrl+6       Image: Magnifier                                                                                                    | <b>%</b>                                                   | Area <u>S</u> election                      | Ctrl+3 | ield |
| arch Table Selection Ctrl+5 Magnifier Ctrl+6 Annotations F6 Digitally Sign Speak Whole Document                                                                                                    | Thumbnails                                                 | ✓ Text Selection                            | Ctrl+4 |      |
| Magnifier       Ctrl+6         % Annotations       F6         ✓ Digitally Sign       Biglially Sign         Speak Whole Document       Speak Whole Document                                                                                                    | earch                                                      | Table Selection                             | Ctrl+5 |      |
| <ul> <li>Speak <u>w</u>hole Document</li> </ul>                                                                                                    |                                                            | Magnifier                                   | Ctrl+6 |      |
| <mark>∕ D</mark> igitally Sign<br>Speak <u>W</u> hole Document                                                                                                    |                                                            | % Annotations                               | F6     |      |
| 📄 Speak <u>W</u> hole Document                                                                                                    |                                                            | 🖌 <u>D</u> igitally Sign                    |        |      |
|                                                                                                    |                                                            | 📄 Speak <u>W</u> hole Document              |        | 7    |
| 📄 Speak <u>C</u> urrent Page                                                                                                    |                                                            | 📄 Speak <u>C</u> urrent Page                |        |      |
| St <u>o</u> p Speaking                                                                                                    |                                                            | Stop Speaking                               |        |      |
| D Pause/Resume Speaking                                                                                                    |                                                            | Pause/Resume Speaking                       |        |      |

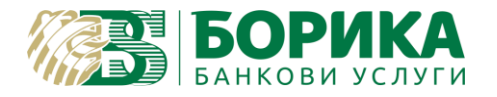

Описва се поле-правоъгълник, където ще се постави/вмъкне подписа.

Ще се изисква въвеждането Password/PIN на подписа, а след това избор на сертификат от картата.

Записвате подписаният файл, като той трябва да изглежда така:

| Signatures                      |                        |                                                                  |                               |
|---------------------------------|------------------------|------------------------------------------------------------------|-------------------------------|
| Sev. 1: Signed By MILEN SHKAROV | This document is digit | tally signed.                                                    | Show Signatures <u>P</u> anel |
|                                 | Тест                   | MILEN<br>SHKAROV<br>SHKAROV<br>Date: 2023-04-27<br>14:18:00 EEST |                               |

При проблем с подписването проверете от коя база програмата чете настройките на сертификата:

|             | Con                 | figure Backends             | — Okular                             | ×           |
|-------------|---------------------|-----------------------------|--------------------------------------|-------------|
|             | PDF Backend         | Configuration               | ı                                    |             |
| EPub        | Enhance thin line   | s: No 🔻                     |                                      |             |
| C           | ✓ Check revocati    | on of digital <u>s</u> igna | atures' certificates using 3rd-party | servers     |
| FictionBook | Certificate Databa  | ase                         |                                      |             |
| C           | O <u>D</u> efault:  |                             |                                      | J           |
| Ghostscript | • Custom: /h        | ome/[UserName]              | /.pki/nssdb/ 🛛 📢                     | 3 🗈 📘       |
| Markdown    | Available Certifica | ates                        |                                      |             |
|             | Issued to           | E-mail                      | Expiration date                      |             |
|             | MILEN SHKARC        | V                           | 2026-01-31                           |             |
| Mobipocket  |                     |                             |                                      |             |
| N PDF       |                     |                             |                                      |             |
| Txt         |                     |                             |                                      |             |
|             |                     |                             |                                      |             |
|             | Pelp Rest           | tore Defaults               | ⊘Apply ⊗Cancel                       | <b>⊘</b> ок |

По Default може да бъде заредена базата на Mozilla Firefox, но да не работи.

За това избирате Custom: /home/[UserName]/.pki/nssdb/

Затваряте и отваряте програмата.

Настройките са завършени!

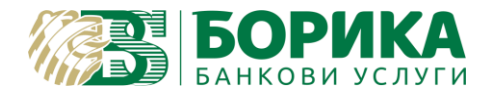

<u>Четвърта стъпка:</u> Проверка/валидация на електронно подписан документ може да направите на <u>B-TRUST | Квалифицирана услуга за валидация (Qualified Signature Validation Service)</u>

Повече за Okular можете да откриете на: okular.kde.org

Ако все още имате затруднения можете да се свържете с нас и да предоставите достъп с Teamviewer от следния линк:

<u>https://download.teamviewer.com/download/teamviewer\_qs.tar.gz</u> (разархивирайте и стартирайте "teamviewer" от същата папка)

За контакти: T: 0700 199 10 M: \*9910 e-mail: <u>support@borica.bg</u>